## **Physical View**

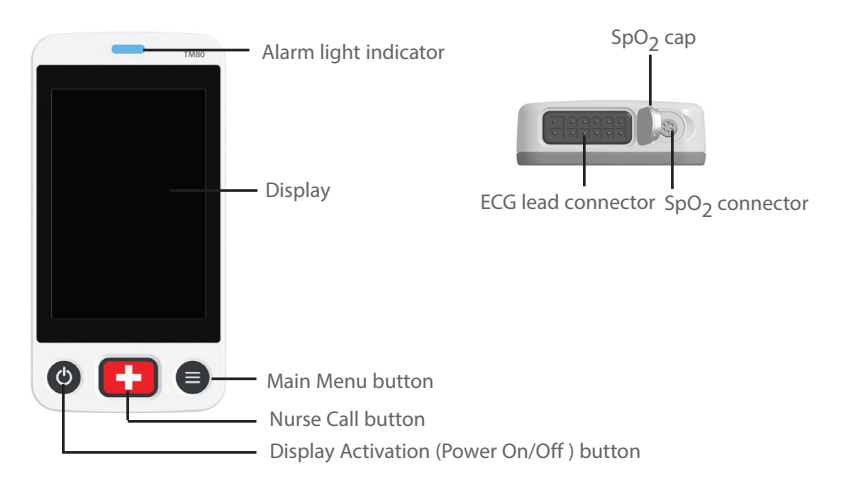

# **General Navigation**

### **Switching Orientation**

- 1. Swipe your finger down from the top of the main screen to display the orientation switch buttons.
- 2. Select the desired button.

## Swiping for More Data

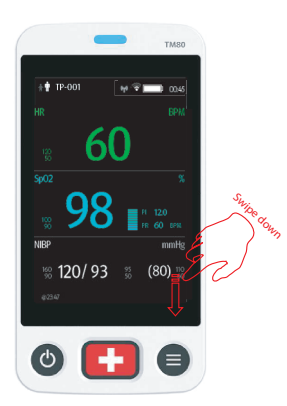

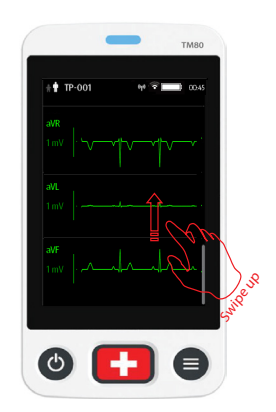

# **Quick Key Deployment**

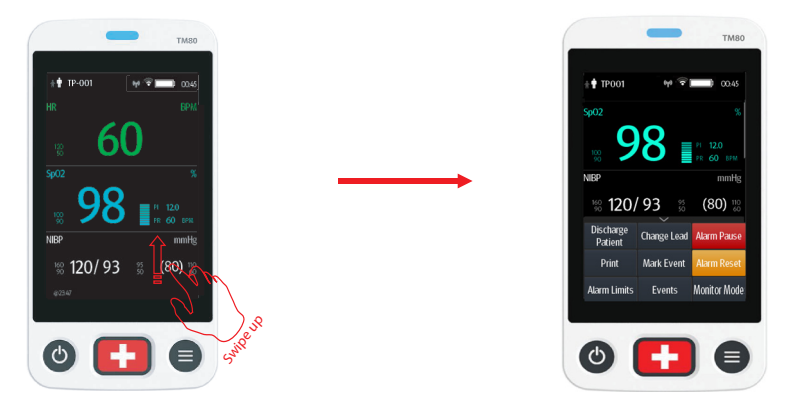

Note: The quick keys are configurable. These images are just representative.

# ECG

## **Checking Paced Status**

- 1. Tap the HR digital area or ECG waveform area to enter the **ECG** menu.
- 2. Set Paced to Yes or No.

# **Changing Lead**

If **Change Lead** is configured in the quick keys area, tapping **Change Lead** changes the current first ECG lead waveform to the next ECG lead waveform that is available in sequential order.

# **RESP (Optional)**

### **Enabling/Disabling the Resp Functionality**

- 1. Press to enter the main menu.
- 2. Tap Parameter Setup.
- 3. Enable or disable Resp.

### Setting NCM Alarm Delay

- 1. Tap the Resp digital area or Resp waveform area to enter the **Resp** menu.
- 2. Set NCM Alarm Delay.

## **Monitoring with BP10**

### Pairing a TM80 with a BP10

- 1. Press the MPAN key on the right panel of the BP10.
- 2. Press 🖲 to enter the main menu of the TM80.
- 3. Tap Wireless Modules → tap MPAN →select Connect to BP10 →select your desired device from the list of devices →tap Connect.

### Unpairing via the TM80

- 1. Press 🖲 to enter the main menu of the TM80.
- 2. Tap **Wireless Modules**  $\rightarrow$  from the devices ist select the device you wish to disconnect  $\rightarrow$  tap **Disconnect**, or
- 2. Tap Wireless Modules  $\rightarrow$  tap MPAN  $\rightarrow$  select Off.

### Unpairing via the BP10

- 1. Press the MPAN key on the right panel of the BP10.
- 2. Select **Yes** when the prompt message "Are you sure you want to close MPAN and unpair BP10?" appears.

### **CAUTION:**

Before pairing a BP10 with a new TM80, unpair it with the current TM80

first.

Before moving a TM80 or BP10 to another area, unpair them first.

Before admitting a new patient at a BP10, you need to unpair it with the TM80 first.

### **Discharging a Patient**

Tap the Discharge Patient quick key. Or,

Press O to enter the main menu  $\rightarrow$  tap **Discharge Patient**.

### Alarms

#### **Alarm Status Symbols**

| Symbol       | Description                         |
|--------------|-------------------------------------|
| ×            | All the alarms are paused.          |
| $\mathbf{X}$ | Audible alarm tones are turned off. |

# BeneVision TM80 Telemetry Monitor Quick Reference Guide

### Symbol Description

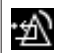

Alarms are acknowledged and the alarm system is reset.

## **Changing Parameter Alarm Properties**

1. Enter the **Alarm Limits** menu in either of the following ways:

- Select the Alarm Limits quick key.
- Press  $\bigcirc$  to enter the main menu  $\rightarrow$  tap **Alarms**  $\rightarrow$  tap **Alarm Limits**.
- 2. Tap a parameter and set its alarm properties.

# **Changing Arrhythmia Alarm Settings**

1. Enter the **Arrhythmia Alarm Setup** menu in either of the following ways:

- Tap the Arrhythmia Alarm Setup quick key, if it is configured in the quick key area.
- Press to enter the main menu → tap Alarms → tap Arrhythmia Alarm Setup.
- 2. Tap a parameter and set its alarm properties.

# **Pausing Alarms**

Tap the Alarm Pause quick key. Or,

Press O to enter the main menu  $\rightarrow$  from the **Commands** section tap **Alarm Pause**.

## **Resetting Alarms**

Tap the Alarm Reset quick key. Or,

Press O to enter the main menu  $\rightarrow$  from the **Commands** section tap **Alarm Reset**.

# **Unlocking the Screen**

- 1. If the display is off, press (a) or (b) to activate the display and access the **Screen Locked** menu.
- 2. Enter the passcode to unlock the screen.

# **Adjusting Volumes**

- 1. Press 🖲 to enter the main menu.
- 2. Tap Audio Volume.
- 3. Select the category to adjust and drag the slider to the appropriate volume.

# Review

### **Reviewing Events**

Tap the Events quick key. Or,

Press  $\bigcirc$  to enter the main menu  $\rightarrow$  tap **Review**  $\rightarrow$  tap **Events**.

## **Reviewing Tabular Trends**

On the event review page tab Tabular Trends. Or,

Press  $\bigcirc$  to enter the main menu  $\rightarrow$  tap **Review**  $\rightarrow$  tap **Tabular Trends**.

# **Entering/Exiting Standby Mode**

### **Entering Standby Mode**

1. Enter the standby dialog in either of the following ways:

- Tap the **Standby** quick key, if it is configured in the quick keys area.
- Press  $\bigcirc$  to enter the main menu  $\rightarrow$  tap **Standby**.

2. Tap **Yes**.

### **Exiting Standby Mode**

Press **•** to exit standby mode.

# **Entering/Exiting Monitor Mode**

### **Entering Monitor Mode**

Tap the **Monitor Mode** quick key. Then, the TM80's display is always on and alarms are issued locally.

### **Exiting Monitor Mode**

Tap the **Telemetry Mode** quick key.

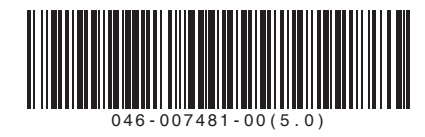

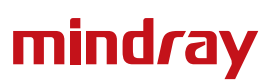